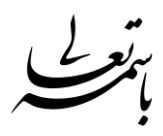

#### راهنمای استفاده از سامانه مجازی برای اساتید

ebnehesam.tvu.ac.ir - مراجعه به سایت آموزشکده پسران بیرجند به آدرس

۲-کلیک بر روی لینک LMS

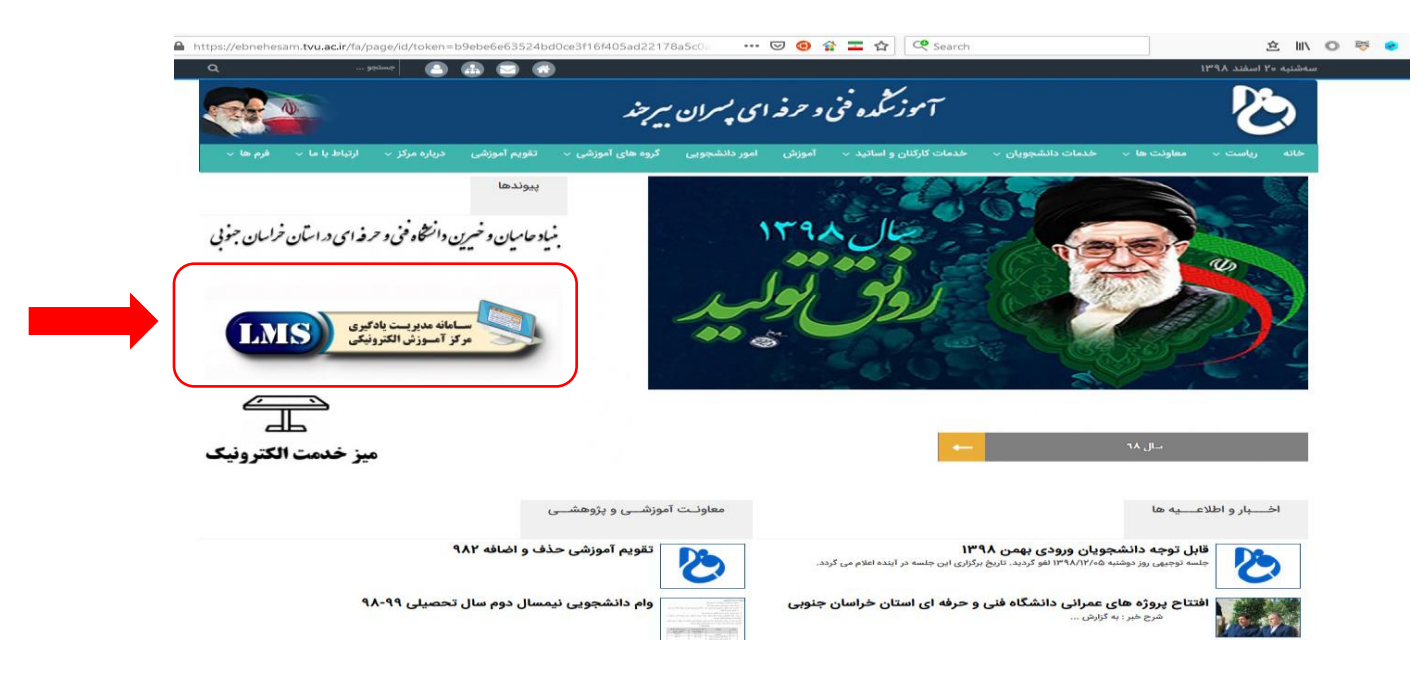

# ۳-ورود کاربران

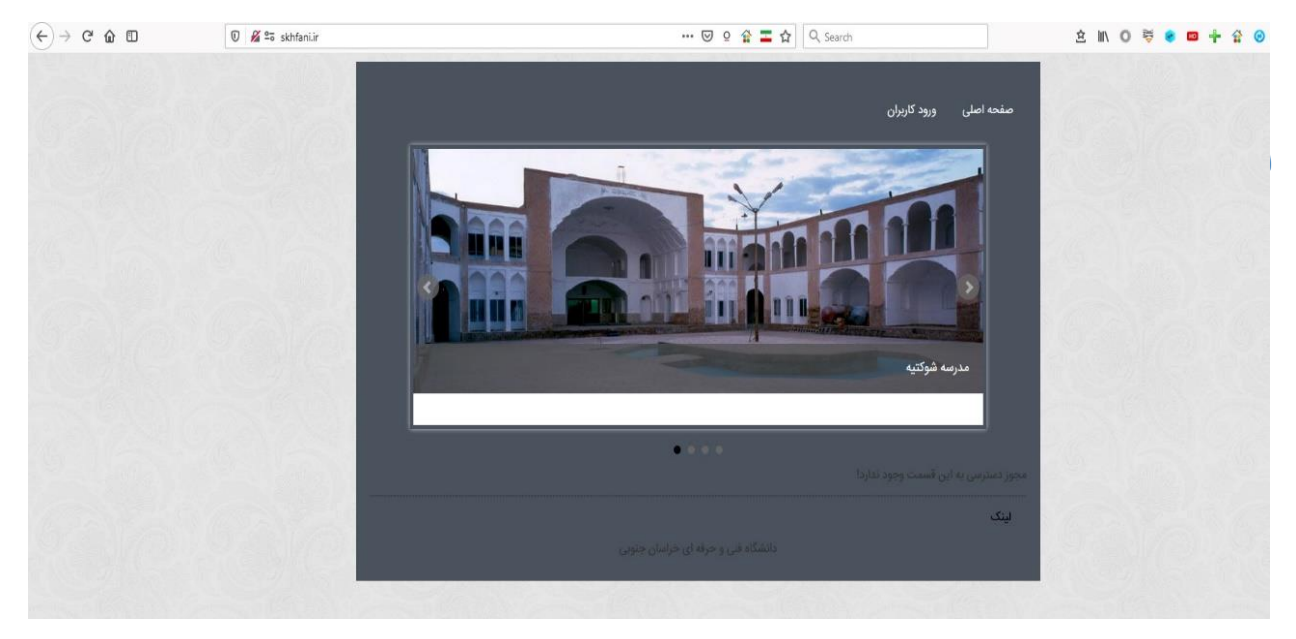

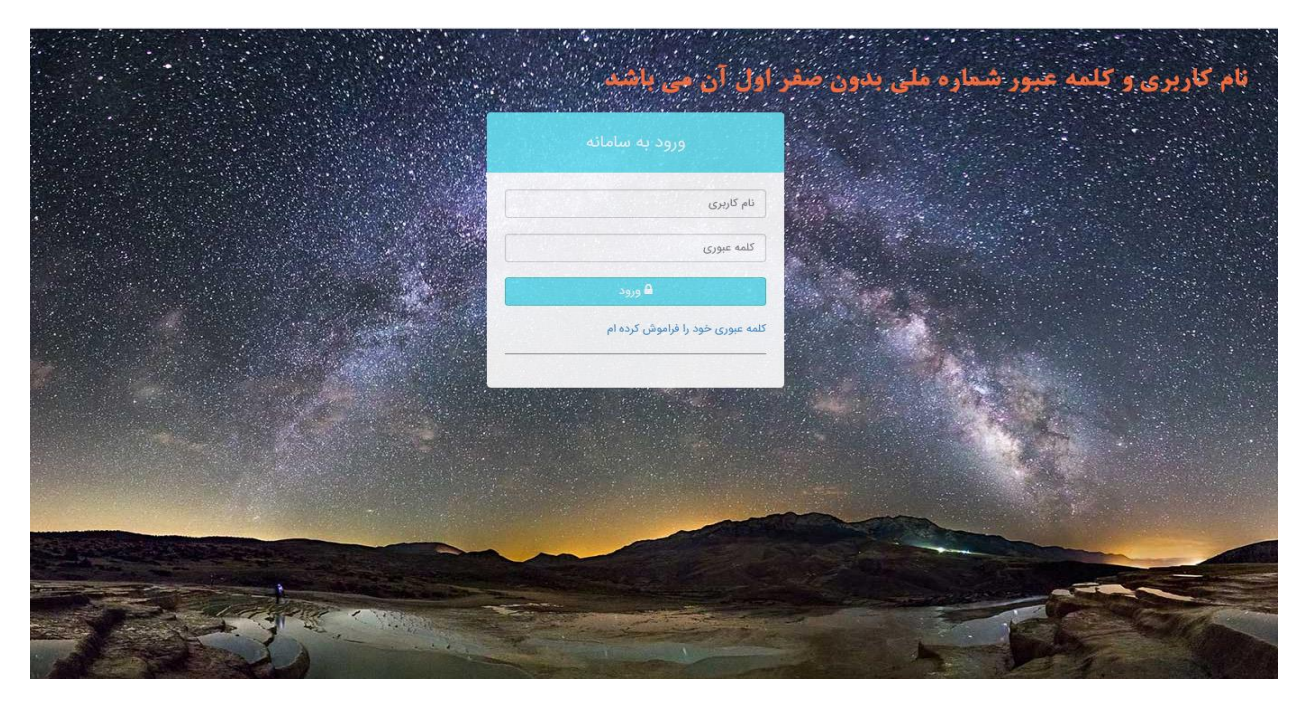

<mark>توجه</mark> : اگر در ابتدای شماره ملی صفر وجود دارد کد ملی را بدون صفر اول آن وارد نمایید

### ۴-صفحه اصلى : ابتدا كليه نرم افزار ها و افزونه خواسته شده كه بصورت الزامي مشخص شده اند را بايد بر

| 🕆 😧 🐱 🛛 🖗              | 호 ± 🗤 O 🚔 希 📼                                                                             | =1&Token=8 ···· 💟 👷 🚰 🗖 🔍 Sea                     | data_info.aspx?Table=+lvjF8SJv2mmizyuZrhxLQ==&i | 🗊 🔏 🕾 skhfani.ir/di | @ ₪  |
|------------------------|-------------------------------------------------------------------------------------------|---------------------------------------------------|-------------------------------------------------|---------------------|------|
|                        | 🖻 🚍                                                                                       |                                                   |                                                 |                     |      |
| فاقد عکس<br>کارپر ارشد | ************************************                                                      |                                                   |                                                 |                     |      |
| حه اصلی                | فیل های مورد نیاز چهت کالس میازی                                                          |                                                   |                                                 |                     |      |
|                        | شرح                                                                                       |                                                   | وضعيت                                           |                     | فايل |
| c                      |                                                                                           | دریافت راهنمای نصب                                |                                                 |                     |      |
| ہ سایت                 | متوزفة                                                                                    |                                                   | الزاهى                                          | 🛓 دریافت قایل       |      |
|                        | Firefox, Safari, Opera – NPAPI اجرا کننده فایل های فلش برای مرورگر Firefox, Safari, Opera |                                                   | الزامى                                          | 🛓 دریافت قایل       |      |
|                        | اجرا کننده فایل های قلش برای مرورگر Internet Explorer – ActiveX                           |                                                   | الزامى                                          | 🛓 دریافت فایل       |      |
|                        | برای مروزگرهای Chromium–based browsers – PPAPI                                            |                                                   | الزافى                                          | 🛓 دریافت قایل       |      |
|                        | مىقدە كليد                                                                                |                                                   | افتيارى                                         | 🛓 دریافت قایل       |      |
|                        | تېدېل قابل های Power Point په فنش                                                         |                                                   | ائتیاری بر ای مدرسین                            | 🛓 دریافت قایل       |      |
|                        | تېدېل قايل های PDF په فنش                                                                 |                                                   | اختیاری بر ای فدرسین                            | 🛓 دریافت قایل       |      |
|                        |                                                                                           | شما می توانید از لینگ تست گلاس از نمب درم افزارها | از اطفيتان خاصل كثيد                            |                     |      |

روی سیستم نصب نمایید

توجه : نصب کلیه مواردی که در لیست بصورت الزامی مشخص شده است برای اجرای کلاس بصورت مجازی ضروری می باشد.

## ۵- مشاهده برنامه هفتگی

به منوی کارتابل من و زیر منوی کلاس های من مراجعه نمایید.

| → C û 🗊 | 🛛 🔏 🛱 skhfani.ir/data_info.aspx?table=ckrK! | ij LIUCoh Aob Tji BFsw==&Pan | nelld=38&Token= | •••     | 😭 💶 습 | Q, Search             | x ⊼ W O 🚔 🖲 🔤                           | <b>⊨ ☆ 0 ☆ 0 ☆</b> Ξ          |
|---------|---------------------------------------------|------------------------------|-----------------|---------|-------|-----------------------|-----------------------------------------|-------------------------------|
|         |                                             |                              |                 |         |       |                       |                                         | 😑 موقتيه ۱۹ المقتد            |
|         |                                             |                              |                 |         |       |                       | > کلاس های من                           | 38 عكس<br>حسين اميرابادي زاده |
| 6       |                                             |                              |                 |         |       |                       | فيلتر                                   | 🗞 منحه املی                   |
|         |                                             |                              |                 |         | تعداد | زمان تشکیل            | کد عنوان                                | אַנטען                        |
|         | 🕇 درخواست تشکیل بصورت مجازی                 | تمرين 🛛 أزمون أثلاين         | 🗳 دانشجویان 🗳   | 日 محتوا | 10    | عدم تشکیل بصورت مجازی | ۱۵۴ آزمایشگاه فیزیک الکتریسته و مغناطیس | کلاس های من                   |
|         | 🕇 درخواست تشکیل بصورت مجازی                 | تمرين 🛛 آزمون أنلاين         | 😫 دانشجویان 🗳   | 🗄 محتوا | Y     | عدم تشکیل بصورت مجازی | ۱۴۳ فیزیک الکتریسیته و مغاطیس           | کاربر                         |
|         |                                             |                              |                 |         |       |                       | (<< بعدی VI قبلی >>)                    |                               |

۶- ایجاد کلاس مجازی

مراجعه به کارتابل و کلاس های من سپس بر روی درخواست تشکیل بصورت مجازی برای درس مورد نظر کلیک نمایید تا درخواست برای آموزش ارسال گردد. به عنوان مثال برای درس آزمایشگاه فیزیک الکتریسیته ومغناطیس درخواست تشکیل بصورت مجازی را کلیک می کنیم.سپس در پنجره ظاهر شده روز و زمان تشکیل کلاس را وارد نمایید .(پیشفرض سیستم روز و ساعت برنامه هفتگی می باشد)سپس درخواست خود را ثبت نمایید.

| 046                         | لاستحاد                                                                                            |                                         | ا بيه شنبه ٢٠ اليفند 🗉          |
|-----------------------------|----------------------------------------------------------------------------------------------------|-----------------------------------------|---------------------------------|
|                             | ساعت پیشنهادی: یکشنیه ۱۵:۵۵ تا ۱۶:۴۰ :<br>از ساعت: + ۱۱:۰۰ + ۱۱:۰۰ + ۱۱:۰۰ + ۱۱:۰۰ + ۱۱:۰۰ + ۱۱:۰۰ | > کلاس های من                           | ناند عکس<br>حسین امیرابادي زاده |
| eB                          | توفیحات:<br>روز نشکیل: است می ا                                                                    | فيتتر 🖌                                 |                                 |
|                             | الشخاب تيدا 💉 🗸 المحاب المراجع                                                                     | کد عنوان                                | كارتابل                         |
| 🕇 درخواست تشکیل بصورت مجاری | عدم تشکیل بمورد مجاری 🔤 از مون آنلاین 🔤 دانشجویان 🚨 تمرین 関 آزمون آنلاین                           | ۱۵۴ آزمایشگاه فیزیک الکتریسته و مغناطیس |                                 |
| + درخواست تشکیل بصورت مجازی | عدم تشکیل بمورت مجاری ۲ 🛛 استخیا 😫 دانشجویان 🚨 تعریق آلایون                                        | ۱۴۴ فیزیک الکتریسیته و مغناطیس          |                                 |
|                             |                                                                                                    | (د بندی ۱۸ (فیلی،»)                     |                                 |
|                             |                                                                                                    |                                         |                                 |

| 043                                         |                                         |       |                             | Øe                                      | 😑 منه طبيه ۲۰ استند |
|---------------------------------------------|-----------------------------------------|-------|-----------------------------|-----------------------------------------|---------------------|
|                                             |                                         |       |                             |                                         | فاقد عكس            |
|                                             |                                         |       |                             | > کلاس های من                           | حسين ميربادي راده   |
| e d                                         |                                         |       |                             | فيلتر                                   | 🏶 صفحه اصلی         |
|                                             |                                         | تعداد | زمان تشكيل                  | کد عنوان                                | كارتابل             |
| لاین (در حال بررسی بمورت مجاری نوسط آموانی) | 🗄 محتوا 🔮 دانشجویان 🕰 تمرین 💟 آزمون آنا | ۱۵    | یکشنبه از ساعت ۱۰۰۰ تا ۱۱۰۰ | ۱۵۴ آزمایشگاه فیزیک الکتریسته و مغناطیس | کلاس های من         |
| لاین 🔸 درخواست تشکیل بصورت مجازی            | 🗄 محتوا 😤 دانشجویان 🚨 تمرین 💟 آزمون آنا | ٢     | عدم تشکیل بصورت مجازی       | ۱۴۴ فیزیک الکتریسیته و مغناطیس          | کاربر               |
|                                             |                                         |       |                             | « بىدى ١١ (قېلى »                       |                     |

بعد از ثبت درخواست وضعیت به <mark>درحال بررسی بصورت مجازی توسط آموزش</mark> تبدیل می شود.

در صورت تایید تشکیل کلاس مورد نظر توسط آموزش وضعیت به <mark>ورود به کلاس</mark> تغییر می کند .

| 040                 |                            |         |             |         |       |                             |                                     |        | 😑 مبه شنبه ۲۰ استند |
|---------------------|----------------------------|---------|-------------|---------|-------|-----------------------------|-------------------------------------|--------|---------------------|
| 28 MATERS HATE      |                            |         |             |         |       |                             |                                     |        | فاقد عكس            |
|                     |                            |         |             |         |       |                             | ، های من                            | > کلاس | حسين اميرابادي زاده |
|                     |                            |         |             |         |       |                             | يلتر 🗸                              | ė      | <b>ھ</b> صفحہ اصلی  |
|                     |                            |         |             |         | تعداد | زمان تشکیل                  | عنوان                               | کد     | كارتابل             |
| کلاس                | 🕻 آزمون آنلاین 🔮 ورود به آ | ۵ تمرین | 🗳 دانشجویان | 🗄 محتوا | ۱۵    | یکشنبه از ساعت ۱۰۰۰ تا ۱۱۰۰ | آزمایشگاه فیزیک الکتریسته و مغناطیس | ۱۵۴    | کلاس های من         |
| ، تشکیل بصورت مجازی | اً آزمون آنلاین 🕇 درخواست  | ۵ تمرین | 皆 دانشجویان | 🖪 محتوا | ٢     | عدم تشکیل بصورت مجازی       | فيزبك الكتريسيته و مغناطيس          | 164    | کاربر               |
|                     |                            |         |             |         |       |                             | ۷۱ (قبلی، ۰۰۰)                      | « بعدی |                     |
|                     |                            |         |             |         | RIG   |                             |                                     |        |                     |

# ۷- ورود به کلاس :

بر روی لینک ورود به کلاس کلیک نمایید سپس بر روی options و options for skhfani.ir و allow pop-ups for skhfani.ir

| ↔ ở ✿ ◘                               | 🛛 🔏 🗔 skhfani.ir/dat        | a_info.aspx?table=t | 3y4LhGSmPZ9fwH | HEc3dP6g==0 | &Panelld=42&To | oko ••• | 🗵 🔉 😭 🗖 🏠 🔍 Search           |                   | <u>2 4 IN O 8</u>                                                                                                    | <u>e m +</u>        | 🖗 🙆 💩 🖨 🚔 💻                  |
|---------------------------------------|-----------------------------|---------------------|----------------|-------------|----------------|---------|------------------------------|-------------------|----------------------------------------------------------------------------------------------------|---------------------|------------------------------|
| Firefox prevented this site from open | ning a pop-up window.       |                     |                |             |                |         |                              |                   |                                                                                                    |                     | Qptions ×                    |
| 0.445                                 |                             |                     |                |             |                |         |                              |                   | Allow gop-ups for skhfani.ir<br>Edit Pop-up Blocker Options<br>Don't show this message when<br>Show 'http://46.100.107.50/rlrtv | pop-ups are blocked | gkhl6?session=breezk90yidrf3 |
|                                       |                             |                     |                |             |                |         |                              |                   | واحد                                                                                                    | > انتخاب            |                              |
| U                                     | وضعیت کلامی:<br>تشکیل مجانب |                     |                |             | عنوان درس:     |         |                              | نام استاد:        | 3                                                                                                    | کد گرو              | 🔀 صفحه اصلی                  |
| مايش Q                                | Chine Offerer               |                     |                |             |                |         |                              |                   |                                                                                                    | - 11                |                              |
| ₩ 2                                   |                             |                     |                |             |                |         |                              |                   | ~                                                                                                    | فيلتر               | تا <u>ليات</u>               |
| -                                     |                             |                     |                |             |                | تعداد   | رمان تشکیل                   | نام استاد         | عنوان دربور                                                                                                    | کدگوہ               |                              |
|                                       | 嶜 ورود به کلاس              | 🖬 آزمون آنلاین      | ان 🛚 تمرين     | 🚰 دانشجوب   | 🖪 محتوا        | ٢٢      | دوشنبه رساعت ۱۶۵۰ تا ۱۸۳۰    | علي خبيني         | نرمافزارهاي توسعه موبايل                                                                                                    | loF                 |                              |
|                                       | 🚰 ورود به کلاس              | 🖬 آزمون آنلاین      | بان 🗅 تمرین    | 🚰 دانشجوب   | 日 محتوا        | 37m     | دوشنبه از ساعت ۳۵٬۱۳ تا ۱۶۴۰ | طاهره كاميابي مسک | كاربرد نرم افرارهاي ترسيمي                                                                                                    | Aele                |                              |
|                                       |                             |                     |                |             |                |         |                              |                   | ل فلى >>>                                                                                                    | n (cau >>           |                              |
| AT I ST                               |                             | No la               | 115            |             | Ng l           |         | Mar In                       | MAGENY.           | A CAR IN                                                                                                    |                     |                              |
|                                       |                             |                     |                |             |                |         |                              |                   |                                                                                                    |                     |                              |

در صورت نصب نرم افزار ها و افزونه ای که در صفحه اصلی قرار گرفته است . صفحه زیر برایتان ظاهر می گردد. در این مرحله کمی صبر نمایید زمان ورود به کلاس به سرعت اینترنت شما وابسته می باشد و در صورت عدم ورود به کلاس حتما اینترنت خود را بررسی نمایید.

| ADOBE CONNECT |  |
|---------------|--|
| Connecting    |  |
|               |  |

# ۵- محیط کلاس درس :

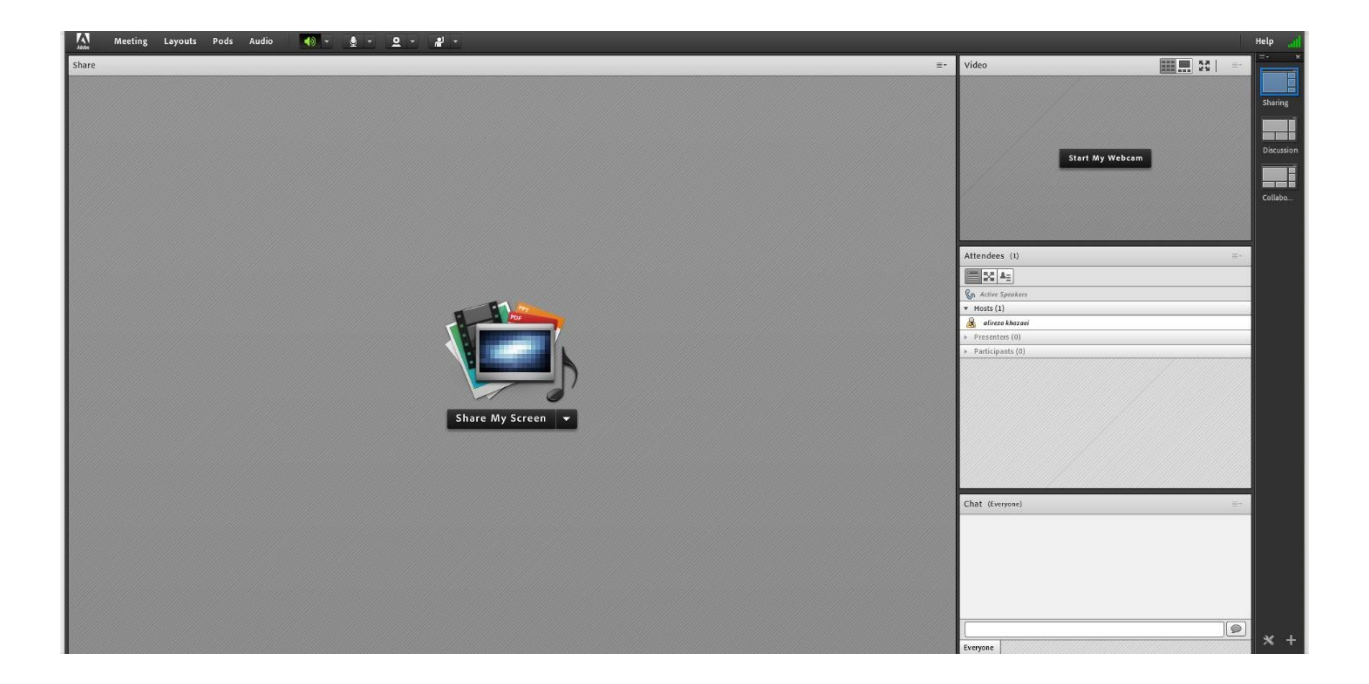